## КАК УСТАНОВИТЬ ПРИЛОЖЕНИЕ PERSIK TV:

| Действие                                                                                                    | Отображение                                                                                                    |
|----------------------------------------------------------------------------------------------------|----------------------------------------------------------------------------------------------------|
| <ol> <li>Скачайте приложение (например, по ссылке<br/>https://apkpure.com/ru/persik-tv-для-андроид-тв-и-<br/>медиаплееров/tv.persik.androidtv) и запишите<br/>скачанный файл на накопитель USB.</li> </ol> | отазнана страница » Пригожения » Визеоплеерия и редасторыя » РегаК ТУ, кино, серналы, мультфильмы          Persik: TV, кино, серналы, мультфильмы         0.6 for Archold         0.6 for Archold         Persik: TV, кино, серналы, мультфильмы         0.6 for Archold         Persik: TV, кино, серналы, мультфильмы         0.6 for Archold         Persik: TV, кино, серналы, мультфильмы         0.6 for Archold         Persik: TV, кино, серналы, мультфильмы         Otomotophility         Persik: TV, кино, серналы, мультфильмы         Otomotophility         Persik: TV, кино, серналы, мультфильмы         Otomotophility         Persik: TV, кино, серналы, мультфильмы         Otomotophility         Persik: TV, кино, серналы, мультфильмы         Otomotophility         Persik: TV, кино, серналы, мультфильмы         Machine Transactione         Areas         Persik: TV, кино, серналы, мультфильмы         Otomotophility         Persik: TV, кино, серналы, мультфильмы         Persik: TV, кино, серналы, мультфильмы         Persik: TV, кино, серналы, мультфильмы         Persik: TV, кино, серналы, мультфильмы         Persik: TV, кино, серналы, мультфильмы         Persik: TV, кино, серналы, мультфильмы         Persik: TV, кино, серналы                                                                                                    |
| <ol> <li>Переключите телевизор на смарт-оболочку<br/>(нажмите кнопку «Домой» на пульте дистанционного<br/>управления).</li> </ol>                                                                          | 05:29 pm       Image: Picture Picture           |
| 3. Нажмите значок «Все приложения» на экране.                                                                                                    | Image: Second second second |
| 4. Вставьте накопитель USB в ТВ. Вы можете увидеть<br>уведомление для открытия медиапроигрывателя.<br>Просто игнорируйте или отмените его.                                                                 | © 06:44 pm                                                                                                    |
| 5. Нажмите на значок «АРК installer" (Приложения<br>установка).                                                                                                    | USB Installer<br>Irotall<br>Manage<br>Exit                                                                                                    |
| 6. Выберите требуемый файл АРК с накопителя USB и нажмите «установить».                                                                                                    | USB Installer           Petr: rokunit/juk           Rester rokunit/juk           Rester rokunit/juk                                                                                                    |

| 7.           | После | установки | значок | прилож | ения | появи | тся в |
|--------------|-------|-----------|--------|--------|------|-------|-------|
| СП           | иске  | приложени | ıй (AP | •К) на | экр  | ане   | «Bce  |
| приложения». |       |           |        |        |      |       |       |

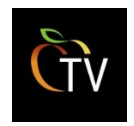

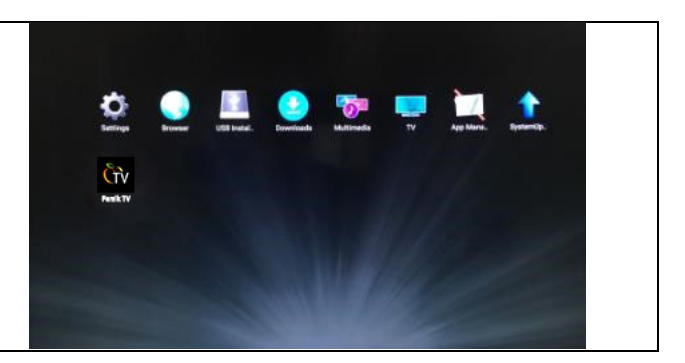

## КАК УСТАНОВИТЬ ПРИЛОЖЕНИЕ PERSIK TV С ПОМОЩЬЮ КАТАЛОГА ПРИЛОЖЕНИЙ «APKpure»:

| Действие                                                                                                    | Отображение                                                                                                    |
|----------------------------------------------------------------------------------------------------|----------------------------------------------------------------------------------------------------|
| 1. Скачайте приложение APKpure (например, по ссылке<br>https://apkpure.com/ru/apkpure/com.apkpure.aegon).                                                                                                    | APKPure<br>39.1 for Android<br>39.1 for Android<br>39.2 for Android<br>APKPure<br>Cravattle APKC (11.8 Mill)<br>2 Variante<br>Michonis-yühre приложение APKPure для odivoznenius APKPure, быстро, бесплатно и безопасно для вашае данных.                                                                                                    |
| 2. Установите приложение АРКриге описанным выше способом.                                                                                                    | Image: Section point       Image: Section point       Image: Section point <td< td=""></td<>                                                                                                    |
| <ol> <li>Используя приложение АРКриге найдите и<br/>установите приложение «Persik TV для Андроид ТВ и<br/>медиаплееров» (обратите внимание, что накопитель<br/>USB должен быть подключён к телевизору).<br/>Подробнее о приложении АРКриге можно почитать по<br/>ссылке: https://apkpure.com/</li> </ol> | Image: Section of the section of the section of th |

## Примечание по безопасности:

| Действие                                                                                                    | Отображение                                                                                                    |
|----------------------------------------------------------------------------------------------------|----------------------------------------------------------------------------------------------------|
| <ol> <li>Во время установки АРК Вы можете получить<br/>уведомление об ошибке установки из-за ограничений<br/>безопасности.</li> </ol>                                                                                                    | Install blocked<br>For security, your TV is set to block installation of apps obtained from unknown sources.<br>CANCEL SETTINGS                                                                                                    |
| 2. Выберите «Настройки», а затем выберите пункт<br>меню «Безопасность и ограничения»                                                                                                    | Desice   Web   Under   Preferences   Cox & Bore   Cox & Bore   Cox |
| 3. Настройка «Неизвестные источники» должна быть<br>включена.<br>Примечание: Это действие выполняется на<br>собственный риск пользователя и настоятельно<br>рекомендуется использовать для установки<br>приложений (АРК) специальные надёжные источники. | Security & restrictions Unknown sources the than the Play Store Off                                                                                                    |